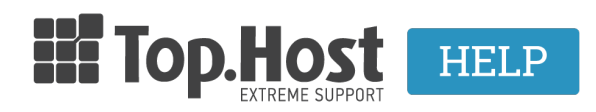

Knowledgebase > Plesk > FTP/ File Manager > How can I delete files through FTP?

How can I delete files through FTP? - 2021-08-24 - FTP/ File Manager

Σε περίπτωση που επιθυμείτε να διαγράψετε αρχεία από τον server και χρησιμοποιείτε κάποιον client, όπως για παράδειγμα τον <u>FileZilla</u>, ακολουθήστε τις οδηγίες που περιγράφονται παρακάτω:

1. Συνδεθείτε στην FTP υπηρεσία επιλέγοντας File >> Site Manager.

×

Προσθέτετε νέο site και τα στοιχεία σύνδεσης δηλώνοντας τα παρακάτω στην καρτέλα
General.

- New Site (κάτω από το my sites θα δηλώσετε την ονομασία του νέου σας site). (1) +
(2)

 - Στο πεδίο Host (3)δηλώστε ftp.top.host (όπου top.host εσείς θα δηλώσετε το δικό σας domain).

- Στο Port (4) δηλώστε το 21 που είναι και το προεπιλεγμένο. (

- Στο Encryption (5) επιλέξτε Only use Plain FTP.

- Στο **Logon Type (6)** επιλέξτε **Normal**.

 - Στα πεδία User (7) και Password (8) δηλώστε τα στοιχεία που σας έχουμε στείλει στο email ενεργοποίησης της φιλοξενίας.

- Τέλος, πατήστε **Connect (9)** για να συνδεθείτε.

×

 Επιλέξτε τα αρχεία που επιθυμείτε να διαγράψετε και κάνοντας δεξί κλικ, επιλέξτε Delete.

| E                                                 |                       |                            |               |             | @ftp       | . <b>Alian</b> ' a d | Leu - File          | Zilla    |                |                |             |            |   |    |
|---------------------------------------------------|-----------------------|----------------------------|---------------|-------------|------------|----------------------|---------------------|----------|----------------|----------------|-------------|------------|---|----|
| File Edit View Transfer S                         | Server Bookmarks H    | Help New version available |               |             |            |                      |                     |          |                |                |             |            |   |    |
| 1 - 7 - 6 - 4                                     | 🐒 🎙 🐂 🛷 🔳             | 💀 😤 🛝                      |               |             |            |                      |                     |          |                |                |             |            |   |    |
| Host Leu Use                                      | ername:               | Password: •••••            | ee Eort:      | Quickconnec | t <b>-</b> |                      |                     |          |                |                |             |            |   |    |
| Status: Initializing TLS                          |                       |                            |               |             |            |                      |                     |          |                |                |             |            |   |    |
| Status: Verifying certificate.                    |                       |                            |               |             |            |                      |                     |          |                |                |             |            |   |    |
| Status: TLS connection esta                       | ablished.             |                            |               |             |            |                      |                     |          |                |                |             |            |   |    |
| Status: Logged in<br>Status: Retrieving directory | listing               |                            |               |             |            |                      |                     |          |                |                |             |            |   |    |
| Status: Directory listing of *                    | "/" successful        |                            |               |             |            |                      |                     |          |                |                |             |            |   |    |
| Local site: C:\Users\                             |                       |                            |               |             |            | ~                    | Remote site: /      |          |                |                |             |            |   |    |
| - 🔒 admin                                         |                       |                            |               | ^           | ·····      |                      |                     |          |                |                |             |            |   |    |
| - 📕 administra                                    | ator                  |                            |               |             |            |                      |                     |          |                |                |             |            |   |    |
| 😐 🍶 All Users                                     |                       |                            |               |             |            |                      |                     |          |                |                |             |            |   |    |
| 🕀 🍶 Default                                       |                       |                            |               |             |            |                      |                     |          |                |                |             |            |   |    |
| - Befault Us                                      | ser                   |                            |               |             |            |                      |                     |          |                |                |             |            |   |    |
|                                                   |                       |                            |               |             |            |                      |                     |          |                |                |             |            |   |    |
| Dublic                                            |                       |                            |               |             |            |                      |                     |          |                |                |             |            |   |    |
|                                                   |                       |                            |               |             |            |                      |                     |          |                |                |             |            |   |    |
| Windows                                           | _                     |                            |               |             |            |                      |                     |          |                |                |             |            |   |    |
| . D:                                              |                       |                            |               |             |            | ~                    |                     |          |                |                |             |            |   |    |
| Eilename Eile                                     | erize Eletione        | Last modified              |               |             |            | ^                    | Eilename            | Eilerine | Ellebroe       | Last modified  | Remissions  | Owner/Gro  |   |    |
|                                                   | ence metype           | case mounieu               |               |             |            |                      |                     | THEFAL   | rnetype        | Last mounted   | Pennissions | 041167/010 |   |    |
| atom                                              | File folder           | 26/4/2015 11:16:17         |               |             |            |                      | blogs               |          |                |                | ficdmpe (0  | 10400 505  | Λ |    |
| .nagstamon                                        | File folder           | 5/11/2014 9:10:41          |               |             |            |                      | <b>1</b> cs         |          |                |                |             | 10400 505  |   |    |
| AppData                                           | File folder           | 4/11/2014 4:28:03 µµ       |               |             |            |                      | drupal              |          |                |                |             | 10400 505  |   |    |
| Application Data                                  | File folder           |                            |               |             |            |                      | img                 |          |                |                |             | 10400 505  |   |    |
| Contacts                                          | File folder           | 8/11/2016 8:53:54          |               |             |            |                      | 📗 joomla            |          |                |                |             | 10400 505  |   |    |
| 腸 Cookies                                         | File folder           |                            |               |             |            |                      | 🌆 magento           |          |                |                |             | 10400 505  |   |    |
| E Desktop                                         | File                  | 19/3/2017 11:01:35         |               |             |            |                      | 🃗 opencart          |          |                |                |             | 10400 505  |   |    |
| Documents                                         | System Folder         | 18/1/2017 11:11:03         |               |             |            |                      | 🃗 prestash          |          |                |                |             | 10400 505  |   |    |
| Downloads                                         | System Folder         | 18/3/2017 3:39:23 µµ       |               |             |            |                      | li test             |          | and a set      | 04101004440.0  | frdmpe (0   | 10400 505  |   |    |
| Favorites                                         | File folder           | 8/11/2016 8:53:54          |               |             |            |                      | tmp                 |          | ownioau        |                | :dmpe (0    | 10400 505  |   |    |
| IntelGraphicsPro                                  | File folder           | 18/3/2017 9:58:20          |               |             |            |                      | wordpress           | ** *     | dd files to qu | eue            | :dmpe (0    | 10400 505  |   |    |
| Links                                             | File folder           | 8/11/2016 8:53:54          |               |             |            |                      | wp-admin            | V        | iew/Edit       |                | .dmpe (0    | 10400 505  | 1 |    |
| Local Settings                                    | File folder           |                            |               |             |            |                      | wp-cont             | c        | reate director | у              | tdmpe (0    | 10400 505  | 1 |    |
| Music                                             | System Folder         | 8/11/2016 8:53:54          |               |             |            |                      | wp-inclu            | c        | reate director | y and enter it | tdmpe (0    | 10400 505  | 1 |    |
| Mathland                                          | File folder           |                            |               |             |            |                      | ntaccess            | 0        | reate new file |                | mrw (0544)  | 10400 505  | 1 |    |
|                                                   | System Folder         | 18/3/2017 12:33:12         |               |             |            |                      | index php           |          | efresh         |                | How (0644)  | 10400 505  | 1 |    |
| CoeDrive old                                      | File folder           | 22/9/2015 11-28-48         |               |             |            |                      | EGGIMI              | _        |                |                | fow (0644)  | 10400 505  | 1 |    |
| Pictures                                          | System Folder         | 8/11/2016 8:53:54          |               |             |            |                      | licencia.txt        | E        | elete          |                | frw (0644)  | 10400 505  | 1 |    |
| PrintHood                                         | File folder           |                            |               |             |            | ~                    | Clicens.ht          | N        | ename          |                | frw (0644)  | 10400 505  | 1 |    |
| 7 files and 28 directories. Total size            | ize: 17.784.852 bytes |                            |               |             |            |                      | Selected 12 directo | rie C    | opy URL(s) to  | clipboard      |             |            |   |    |
| Server/Local file Direction Remote file           |                       |                            | Size Priority | Status      |            | -                    |                     | F        | le permission  | 5              |             |            |   |    |
| Servery cocar rind                                | processor Remote      |                            | sace Phoney   | Jucus       |            |                      |                     | _        |                |                |             |            | / |    |
|                                                   |                       |                            |               |             |            |                      |                     |          |                |                |             |            |   |    |
|                                                   |                       |                            |               |             |            |                      |                     |          |                |                |             |            |   |    |
|                                                   |                       |                            |               |             |            |                      |                     |          |                |                |             |            |   |    |
| Queued files Failed transfer                      | Successful transfe    | NIC                        |               |             |            |                      |                     |          |                |                |             |            |   |    |
|                                                   |                       |                            |               |             |            |                      |                     |          |                |                |             |            |   |    |
|                                                   |                       |                            |               |             |            |                      |                     |          |                |                |             |            |   | 員と |